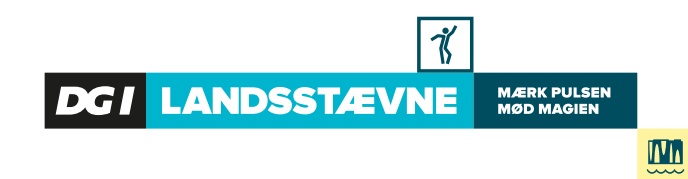

Trin 1

Når du har tilmeldt dig, så har modtog du en mail med din bekræftelse. Den skal du finde.

## TRYK PÅ "REDIGER TILMELDING"

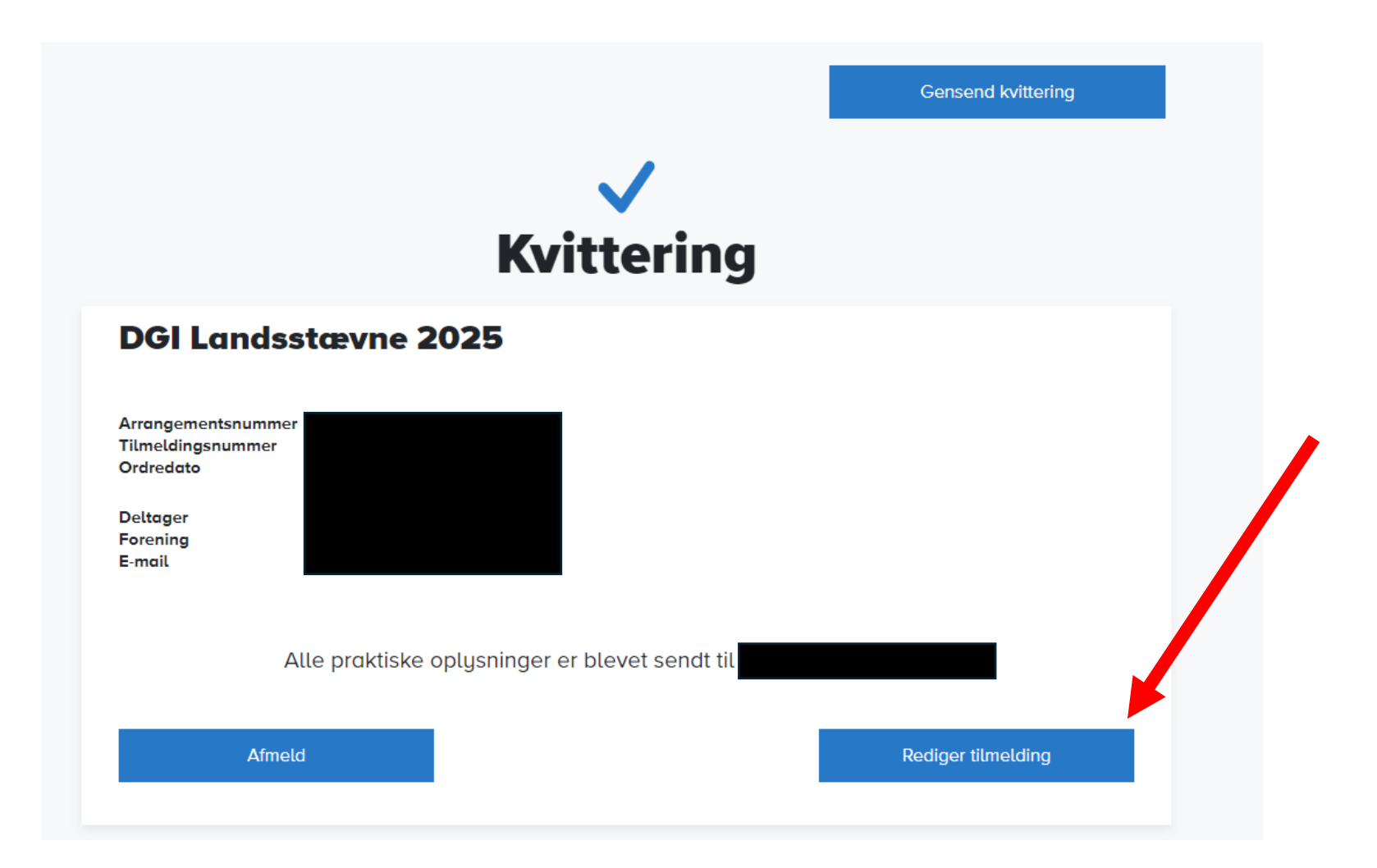

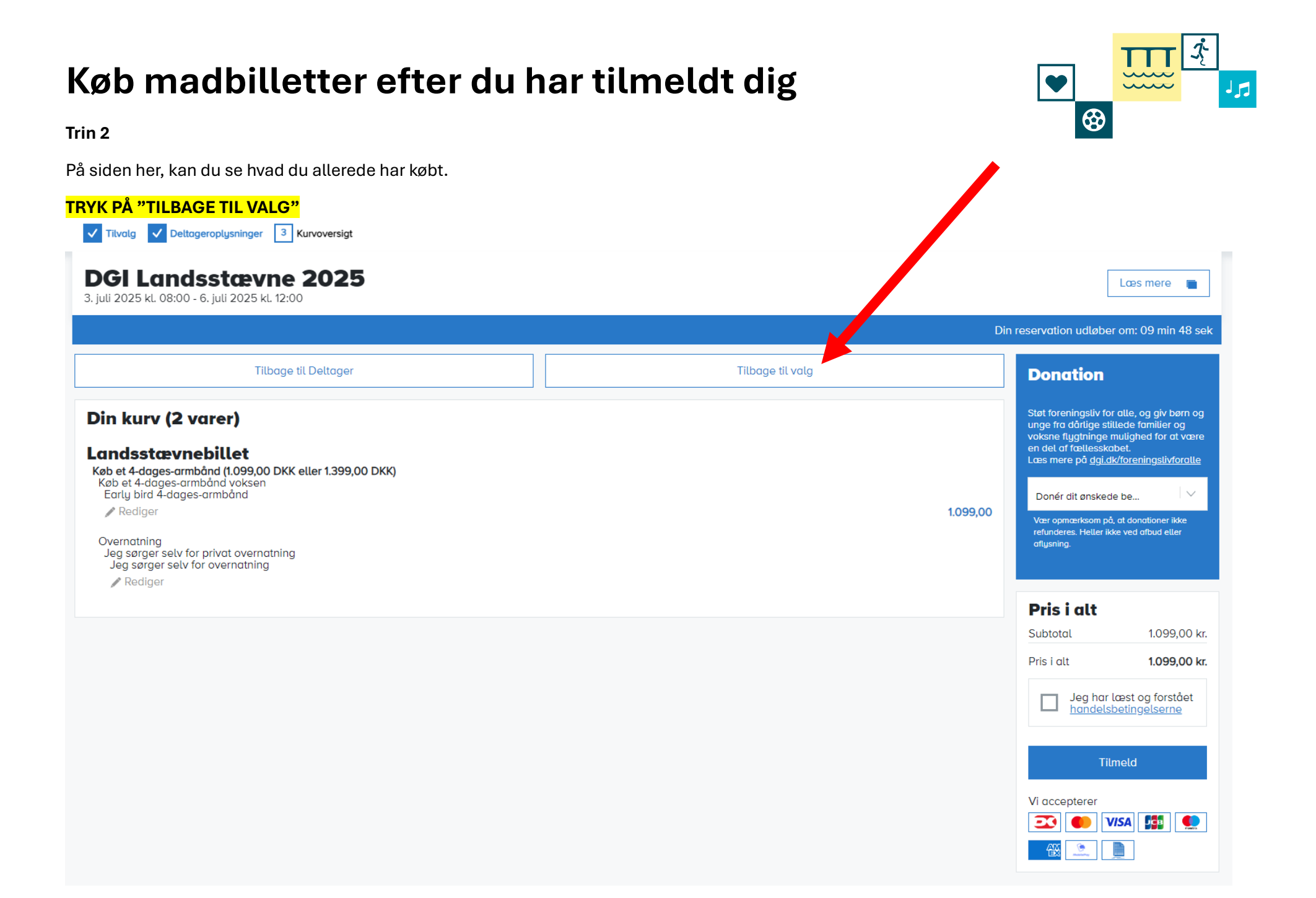

## Køb madbilletter efter du har tilmeldt dig 11 ⇔ Trin 3 Her kan du se starten på tilmeldingen. TRYK PÅ "KØB ET 4-DAGES-ARMBÅND (1099,00 DK ELLER 1399,00 DKK)" 1 Tilvalg Deltageroplysninger Kurvoversigt DGI Landsstævne 2025 Læs mere 3. juli 2025 kl. 08:00 - 6. juli 2025 kl. 12:00 Din reservati udløber om: 09 min 13 sel Klik her hvis du har en kampagnekode ~ Landsstævnebillet Du kan købe en 1-dags- eller en 4-dagsbillet, som byttes til et Landsstævnearmbånd ved ankoms Køb et 4-dages-armbånd (1.099,00 DKK eller 1.399,00 DKK) Nulstil 🗙 Tag stilling til overnatning, åbningsparade og køb af mad. Køb et 4-dages-armbånd (1.099,00 DKK eller 1.399,00 DKK) Γ Alt det her får du adgang til med dit armbånd. Læs mere (åbner i nyt vindue). Køb et 1-dags-armbånd til fredag Det får du adgang til med dit armbånd. Læs mere (åbner i nyt vindue). Jeg ønsker at købe et 1-dags-armbånd 599.00 DKK Køb et 1-dags-armbånd til lørdag Det får du adgang til med dit armbånd. Læs mere (åbner i nyt vindue). 599.00 DKK Jeg ønsker at købe et 1-dags-armbånd

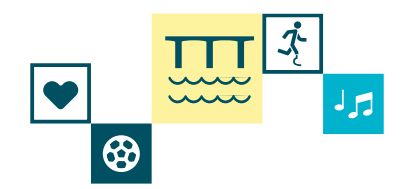

Trin 4

Der dukker et nyt vindue op.

## RUL NED PÅ DEN MØRKEBLÅ BJÆLKE I HØJRE SIDE AF DET LILLE VINDUE

| 1       Tilvalg       Deltageroplysninger       Kurve         DGI Landsstævne       3. juli 2025 kl. 08:00 - 6. juli 2025 kl. 12:00       1  | Køb et 4-dages-armbånd (1.0                                                                                                    | 99,00 DKK eller 1.399,00 DKK)                                 | × Læs mere 🖿                        |
|----------------------------------------------------------------------------------------------------|----------------------------------------------------------------------------------------------------|---------------------------------------------------------------|-------------------------------------|
| ✓                                                                                                    | Køb et 4-dages-armbånd voksen *<br>Vælg imellem 2 Early bird-tilbud: Et billigere armbånd eller et<br>armbånd til normal pris inkl. en L2025- tøjpakke (Tøjet har en<br>værdi af 1020 kr.). Hvis du vælger tøjpakke-tilbuddet, för du efter 1.<br>november tilsendt en mail med information vedrørende<br>størrelsesvalg. bestilling og levering af din tøjpakke via<br>Intersport.dk. Læs mere (åbner i nyt vindue). | Køb et 4-dages-armbånd voksen *<br>Early bird 4-dages-armbånd | eservation udløber om: 08 min 54 se |
| <b>Køb et 4-dages-armbånd (1.099,00 D</b><br>Tag stilling til overnatning, åbningsparade og<br>Alt det her får du adgang til med dit armbånd | <b>Overnatning *</b><br>Til DGI Landsstævne er der forskellige muligheder for overnatning.                                                                                                    | Nulstil 🗙<br>Overnatning                                      | Nulstil ×                           |
| <b>Køb et 1-dags-armbånd til fredag</b><br>Det får du adgang til med dit armbånd. <u>Læs r</u>                                               | Åbningsparade<br>Åbningsparaden er et festligt optog igennem Vejle. Alle<br>paradedeltagere går med ind på landsstævnestadion og er med til<br>Åbningsshowet. Det koster ikke ekstra at være med i paraden.<br>OBS: Du kan vente med at tage dette valg indtil 24. april ved at<br>redigere din tilmelding via din kvitteringsmail.                                                                                   | Åbningsparade >                                               | 599,00 DKK                          |
| <b>Køb et 1-dags-armbånd til lørdag</b><br>Det får du adgang til med dit armbånd. <u>Læs r</u>                                               | Annuller                                                                                                    | Gem og luk                                                    | 599,00 DKK                          |

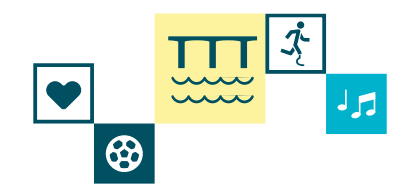

### Trin 5

Når du kommer til bunden, kan du se madbilletterne.

## TRYK PÅ "MADBILLETTER"

| 1 Tilvalg 2 Deltageroplysninger 3 Kurvo                                                         | versigt                                                                                                    |                                 |                                          |
|-------------------------------------------------------------------------------------------------|----------------------------------------------------------------------------------------------------|---------------------------------|------------------------------------------|
| <b>DGI Landsstævne</b><br>3. juli 2025 kl. 08:00 - 6. juli 2025 kl. 12:00                       | Køb et 4-dages-armbånd (1.09                                                                                                    | 99,00 DKK eller 1.399,00 DKK) > | Læs mere                                 |
|                                                                                                 | Åbningsparade                                                                                                    |                                 | in reservation udløber om: 08 min 29 sek |
|                                                                                                 | Åbningsparaden er et festligt optog igennem Vejle. Alle<br>paradedeltagere går med ind på landsstævnestadion og er med til<br>Åbningsshowet. Det koster ikke ekstra at være med i paraden.<br>OBS: Du kan vente med at tage dette valg indtil 24. april ved at | Åbningsparade                   |                                          |
| , ✓                                                                                             | redigere din tilmelding via din kvitteringsmail.                                                                                                    |                                 |                                          |
|                                                                                                 | Køb af 4-dages-børnearmbånd                                                                                                    |                                 |                                          |
| Køb et 4-dages-armbånd (1.099,00 D                                                              | Landsstævnet er et voksenstævne, og man skal fylde 15 år i 2025<br>for at kunne deltage i aktiviteter, men børn er velkomne til at<br>deltage som tilskuere sammen med en voksen. 0-3 år er gratis. 4-<br>14 år koster 599 kr. Læs mere (åbner i nyt vindue).  | Køb af 4-dages-børnearmbånd +   | Nulstil X                                |
| Tag stilling til overnatning, åbningsparade og<br>Alt det her får du adgang til med dit armbånd |                                                                                                    |                                 |                                          |
|                                                                                                 | Madbilletter                                                                                                    |                                 |                                          |
|                                                                                                 | Som en del af Landsstævnet kan du som deltager vælge at købe<br>morgenmad, lunch to go og aftensmad til de dage, hvor du ønsker<br>det                                                                                                    | Madbilletter >                  |                                          |
| Køb et 1-dags-armbånd til fredag                                                                | Du vælger selv, hvor mange madbilletter du ønsker. Bemærk, at 1<br>madbillet svarer til 1 måltid for 1 person.                                                                                                    |                                 |                                          |
|                                                                                                 | OBS: Du kan vente og tilkøbe madbilletter indtil 24. april 2025. De<br>kan ikke refunderes eller ændres efter køb.                                                                                                    |                                 | 599,00 DKK                               |
|                                                                                                 |                                                                                                    |                                 |                                          |
| Køb et 1-dags-armbånd til lørdag                                                                | Annuller                                                                                                    | Gem og luk                      |                                          |
| Det får du adgang til med dit armbånd. <u>Læs r</u>                                             |                                                                                                    |                                 | 599,00 DKK                               |
|                                                                                                 |                                                                                                    |                                 |                                          |

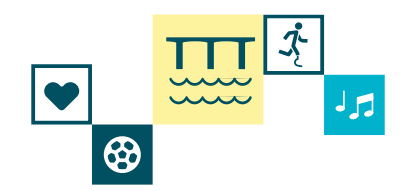

### Trin 6

Indholdet i vinduet skifter til dette indhold. Her kan du se de forskellige dage, hvor du kan vælge måltider. Tryk på dagen du vil bestille mad.

## TRYK PÅ DEN DAG DU ØNSKER MAD

| )GI Landsstævne 2<br>juli 2025 kl. 08:00 - 6. juli 2025 kl. 12:00                               | Køb et 4-dages-armbånd (1.0                                                                                                    | 99,00 DKK eller 1.399,00   | <b>DKK)</b> × | Lœs mer                       |
|-------------------------------------------------------------------------------------------------|----------------------------------------------------------------------------------------------------|----------------------------|---------------|-------------------------------|
|                                                                                                 | Køb et 4-dages-armbånd (1.099,00 DKK eller 1.399,00 DKK) > Madbillet                                                                                                    | ter                        |               |                               |
|                                                                                                 | <b>Torsdag - enkelte måltider</b><br>Her kan du vælge morgenmad og lunch to go for torsdag.                                                                                                    |                            |               | ativ Auduøber om 18 min 08 si |
|                                                                                                 | Du kan vælge imellem standard, vegetarisk og gluten- og<br>laktosefri menu til hvert måltid.<br>Husk at vælge antal. <u>Læs mere (åbner i nyt vindue).</u>                                        | Torsdag - enkelte måltider |               |                               |
|                                                                                                 |                                                                                                    |                            |               |                               |
|                                                                                                 | Fredag - enkelte måltider<br>Her kan du vælge morgenmad, lunch to go og aftensmad for<br>fredag.<br>Du kan vælge imellem standard, vegetarisk og gluten- og                                       | Fredag - enkelte måltider  |               |                               |
| Køb et 4-dages-armbånd (1.099,00 D                                                              | laktosefri menu til hvert måltid. <u>Læs mere (åbner i nyt vindue).</u>                                                                                                    |                            |               | Nulstil 🗙                     |
| Tag stilling til overnatning, åbningsparade og<br>Alt det her får du adgang til med dit armbånd | Lørdag - enkelte måltider                                                                                                    |                            |               |                               |
| Køb et 1-dags-armhånd til fredag                                                                | Her kan du vælge morgenmad, lunch to go og aftensmad for<br>lørdag.<br>Du kan vælge imellem standard, vegetarisk og gluten- og<br>lørtoesfri menu til hvert måltid. Læs mare (åbner i nut vindue) | Lørdag - enkelte måltider  |               |                               |
| Det får du adgang til med dit armbånd. Læs r                                                    |                                                                                                    |                            |               | 599,00 DKK                    |
|                                                                                                 | Søndag - enkelte måltider                                                                                                    |                            |               |                               |
|                                                                                                 |                                                                                                    |                            |               |                               |
| Køb et 1-dags-armbånd til lørdag                                                                | ← Tilbage                                                                                                    | Tilføj                     |               |                               |
| Det får du adgang til med dit armbånd. Læs n                                                    |                                                                                                    |                            |               | 599,00 DKK                    |
|                                                                                                 |                                                                                                    |                            |               |                               |

### Trin 7

I eksemplet her er der taget udgangspunkt i fredag. Under de forskellige dage, kan du se hvilke forplejninger du kan købe.

## TRYK PÅ DET MÅLTID DU ØNSKER

| 1 Tilvalg 2 Deltageroplysninger 3 Kurva                                          | oversigt                                                                                         |                                      |                                      |
|----------------------------------------------------------------------------------|--------------------------------------------------------------------------------------------------|--------------------------------------|--------------------------------------|
| DGI Landsstævne :                                                                | Køb et 4-dages-armbånd (1.09                                                                     | 9,00 DKK eller 1.399,00 DKK)         | Cœs mere                             |
| 5. juli 2025 kl. 08:00 - 6. juli 2025 kl. 12:00                                  | Køb et 4-dages-armbånd (1.099,00 DKK eller 1.399,00 DKK) > Madbilletter :                        | > Fredag - enkelte måltider          | eservation up ober om: 07 min 43 sek |
|                                                                                  | Vælg morgenmad - fredag                                                                          |                                      |                                      |
|                                                                                  | Se, hvad menuen består af. <u>Læs mere (åbner i nyt vindue).</u>                                 | Vælg morgenmad - fredag +            |                                      |
| ✓                                                                                |                                                                                                  |                                      |                                      |
|                                                                                  |                                                                                                  |                                      |                                      |
|                                                                                  | Vælg frokost - lunch to go - fredag<br>Se, hvad menuen består af. Læs mere (åbner i nyt vindue). | Vrala frokost - lunch to go - fredag |                                      |
| Køb et 4-dages-armbånd (1.099,00 D                                               |                                                                                                  |                                      | Nulstil X                            |
| Tag stilling til overnatning, åbningsparade og                                   |                                                                                                  |                                      |                                      |
| Att det her far da bagang at med oft annoand.                                    | Vælg aftensmad - fredag                                                                          |                                      |                                      |
|                                                                                  | Se, hvad menuen består af. <u>Læs mere (åbner i nyt vindue).</u>                                 | Vælg aftensmad - fredag +            |                                      |
| Køb et 1-dags-armbånd til fredag<br>Det får du adaana til med dit armbånd. Læs r |                                                                                                  |                                      |                                      |
| , , , , , , , , , , , , , , , , , , ,                                            |                                                                                                  |                                      | 599,00 DKK                           |
|                                                                                  |                                                                                                  |                                      |                                      |
| Køb et 1-dags-armbånd til lørdag                                                 | ← Tilbage                                                                                        |                                      |                                      |
| Det får du adgang til med dit armbånd. <u>Læs r</u>                              |                                                                                                  |                                      | 599,00 DKK                           |
|                                                                                  |                                                                                                  |                                      |                                      |

Ꮿ

| Trin 8                                                                                          |                                                                                                    |                                                                          |                                           |
|-------------------------------------------------------------------------------------------------|----------------------------------------------------------------------------------------------------|--------------------------------------------------------------------------|-------------------------------------------|
| eksemplet her er der taget udg                                                                  | gangspunkt i fredag, hvor der ønskes frokost.                                                                                             |                                                                          |                                           |
| RYK PÅ MENUTYPE                                                                                 |                                                                                                    |                                                                          |                                           |
| 1 Tilvalg 2 Deltageroplysninger 3 Ku                                                            | rvoversigt                                                                                                    |                                                                          |                                           |
| DGI Landsstævne                                                                                 | Køb et 4-dages-armbånd (1.09                                                                                                    | 9,00 DKK eller 1.399,00 DKK)                                             | Læs mere 🔳                                |
| 3. juli 2025 kl. 08:00 - 6. juli 2025 kl. 12:00                                                 | Køb et 4-dages-armbånd (1.099,00 DKK eller 1.399,00 DKK) > Madbilletter                                                                   | > Fredag - enkelte måltider > <b>Vælg frokost - lunch to go - frø sg</b> | Din reservation udløber om: 07 min 17 sek |
|                                                                                                 | <b>Menutype</b><br>Bemærk, at 1 madbillet svarer til 1 måltid for 1 person. Husk at vælge<br>antal. <u>Læs mere (åbner i nyt vindue).</u> | Menutype                                                                 |                                           |
| ×                                                                                               |                                                                                                    |                                                                          |                                           |
|                                                                                                 |                                                                                                    |                                                                          |                                           |
|                                                                                                 |                                                                                                    |                                                                          |                                           |
| Køb et 4-dages-armbånd (1.099,00 D                                                              |                                                                                                    |                                                                          | Nulstil X                                 |
| Tag stilling til overnatning, åbningsparade og<br>Alt det her får du adgang til med dit armbånd |                                                                                                    |                                                                          | •                                         |
|                                                                                                 |                                                                                                    |                                                                          |                                           |
| Køb et 1-dags-armbånd til fredag                                                                |                                                                                                    |                                                                          |                                           |
| Det får du adgang til med dit armbånd. <u>Læs r</u>                                             |                                                                                                    |                                                                          | 599,00 DKK                                |
|                                                                                                 |                                                                                                    |                                                                          |                                           |
| Køb et 1-dags-armbånd til lørdag                                                                | ← Tilbage                                                                                                    |                                                                          |                                           |
| Det får du adgang til med dit armbånd. <u>Læs r</u>                                             |                                                                                                    |                                                                          | 599,00 DKK                                |
|                                                                                                 |                                                                                                    |                                                                          |                                           |

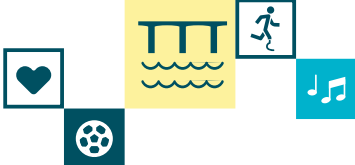

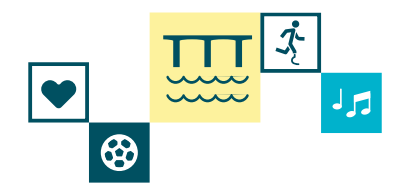

### Trin 9

Her kan du se hvilke forskellige typer frokost du kan vælge. Der er et valg mellem standart menu, vegetarisk menu eller gluten- og laktosefri menu.

## <mark>TRYK PÅ DEN TYPE MÅLTID DU ØNSKER</mark>

| 1 2025 kl. 08:00 - 6. juli 2025 kl. 12:00<br>Køb et i                                         | 4-dages-armbånd (1.099,00 DKK eller 1.399,00 DKK) > Madbilletter                      | > Fredag - enkelte måltider > <mark>Vælg frokost - lunch t</mark> | o go - fredag |          |
|-----------------------------------------------------------------------------------------------|---------------------------------------------------------------------------------------|-------------------------------------------------------------------|---------------|----------|
| Mei<br>Berr                                                                                   | <b>nutype</b><br>ıœrk, at 1 madbillet svarer til 1 måltid for 1 person. Husk at vælge | Menutype                                                          |               |          |
| anto                                                                                          | ıl. <u>Læs mere (åbner i nyt vindue).</u>                                             | Frokost fredag - standard menu                                    | 76,00 DKK     |          |
|                                                                                               |                                                                                       | Frokost fredag - vegetarisk menu                                  | 76,00 DKK     |          |
|                                                                                               |                                                                                       | Frokost fredag - gluten- og laktosefri<br>menu                    | 76,00 DKK     |          |
| øb et 4-dages-armbånd (1.099,00 D                                                             |                                                                                       |                                                                   | _             | Nulstil  |
| ag stilling til overnatning, åbningsparade og<br>It det her får du adgang til med dit armbåna |                                                                                       |                                                                   |               |          |
| øb et 1-dags-armbånd til fredag                                                               |                                                                                       |                                                                   |               |          |
| f får du adgang til med dit armbånd. <u>Læs r</u>                                             |                                                                                       |                                                                   | 59            | 9,00 DKK |
| øb et 1-dags-armbånd til lørdag                                                               | ← Tilbage                                                                             |                                                                   |               |          |
| et får du adagna til med dit armbånd. Læs n                                                   |                                                                                       |                                                                   |               |          |

| 0                                                                                               |                                                                                                    |                                                                   | 8                                       |
|-------------------------------------------------------------------------------------------------|----------------------------------------------------------------------------------------------------|-------------------------------------------------------------------|-----------------------------------------|
| emplet her er der valgt star                                                                    | ndart menu. Herefter skal du angive hvor ma                                                                                               | nge måltider du gerne vil købe. Antallet sl                       | al udfyldes.                            |
| V DET ANTAL MADBILLET                                                                           | TER DU ØNSKER TIL DETTE SPECIFIKKE M                                                                                                    | ÅLTID AF DEN TYPE DU LIGE HAR VALGT                               |                                         |
| Tilvalg 🛛 Deltageroplysninger 🔄 Kur                                                             | voversigt                                                                                                    |                                                                   | _                                       |
| GI Landsstævne :                                                                                | Køb et 4-dages-armbånd (1.09                                                                                                    | 9,00 DKK eller 1.399,00 DKK) 🛛 🗡                                  | Læs mere 🔳                              |
| li 2025 kl. 08:00 - 6. juli 2025 kl. 12:00                                                      | Køb et 4-dages-armbånd (1.099,00 DKK eller 1.399,00 DKK) > Madbilletter                                                                   | > Fredag - enkelte måltider > Vælg frokost - lunch to go - fredag | n reservation udlaber om: 06 min 40 sek |
|                                                                                                 | <b>Menutype</b><br>Bemærk, at 1 madbillet svarer til 1 måltid for 1 person. Husk at vælge<br>antal. <u>Læs mere (åbner i nyt vindue).</u> | Menutype<br>Frokost fredag - standard menu                        |                                         |
|                                                                                                 |                                                                                                    | Angiv antal: 1-9                                                  |                                         |
|                                                                                                 |                                                                                                    |                                                                   | -                                       |
|                                                                                                 |                                                                                                    |                                                                   |                                         |
| Køb et 4-dages-armbånd (1.099,00 D                                                              |                                                                                                    |                                                                   | Nulstil 🗙                               |
| Tag stilling til overnatning, åbningsparade og<br>Alt det her får du adgang til med dit armbånd |                                                                                                    |                                                                   |                                         |
|                                                                                                 |                                                                                                    |                                                                   |                                         |
| Køb et 1-dags-armbånd til fredag                                                                |                                                                                                    |                                                                   |                                         |
| Det får du adgang til med dit armbånd. <u>Læs r</u>                                             |                                                                                                    |                                                                   | 599,00 DKK                              |
|                                                                                                 |                                                                                                    |                                                                   |                                         |
| Køb et 1-dags-grmbånd til lørdag                                                                | ←Tilbage                                                                                                    |                                                                   |                                         |

| Køb madbillet                                                                                                    | iter efter du har tilm                                                                                                    | neldt dig                                  | •                       |                               |
|----------------------------------------------------------------------------------------------------|----------------------------------------------------------------------------------------------------|--------------------------------------------|-------------------------|-------------------------------|
| fin II<br>Å ar dar ikka flara valg du akal (                                                                                        | zaro diz til dotto måltid. Har kon dat oco bvilk                                                                                          | on dog buillet måltid builler              | a tura comt ontollat du | u gnakar                      |
| ba er der ikke itere valg du skal ş                                                                                                 | gøre dig til dette mattid. Her kan det ses nvitk                                                                                          | en dag, hvilket mattid, hvilker            | r type samt antallet dt | l ønsker                      |
|                                                                                                    | / un annual tak                                                                                                    |                                            |                         |                               |
| <b>DGI Landsstævne</b><br>3. juli 2025 kl. 08:00 - 6. juli 2025 kl. 12:00                                                           | Køb et 4-dages-armbånd (1.09<br>Køb et 4-dages-armbånd (1.099,00 DKK eller 1.399,00 DKK) > Madbilletter                                   | 99,00 DKK eller 1.399,00                   | D DKK) ×                | Læs mere 🖷                    |
|                                                                                                    | <b>Menutype</b><br>Bemærk, at 1 madbillet svarer til 1 måltid for 1 person. Husk at vælge<br>antal. <u>Læs mere (åbner i nyt vindue).</u> | Menutype<br>Frokost fredag - standard menu |                         | ern udløber om: 09 min 56 sek |
|                                                                                                    |                                                                                                    | 1 digit dinde i s                          |                         |                               |
| Køb et 4-dages-armbånd (1.099,00 t<br>Tag stilling til overnatning, åbningsparade o<br>Alt det her får du adgang til med dit armbån | 9                                                                                                    |                                            |                         | Nulstil X                     |
| Køb et 1-dags-armbånd til fredag                                                                                                    |                                                                                                    |                                            |                         |                               |
| Det får du adgang til med dit armbånd. <u>Læs</u>                                                                                   |                                                                                                    |                                            |                         | 599,00 DKK                    |
| <b>Køb et 1-dags-armbånd til lørdag</b><br>Det får du adgang til med dit armbånd. <u>Læs</u>                                        | Annuller                                                                                                    | Tilføj                                     |                         | 599,00 DKK                    |

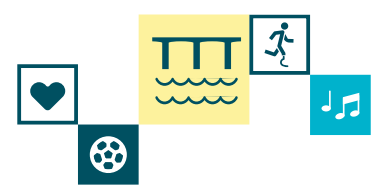

### Trin 12

Du kommer nu tilbage i tilmeldingssystemet til den dag du valgte mad til. Her kan du se, at der er tilføjet mad fredag til frokost.

Ønsker du mere mad denne dag: **FØLG PUNKT 7 – 12 IGEN** (Blå pile)

| valg 2 Deltageroplysninger 3 Ku                                                              | rvoversigt                                                         |                                     |        |                                |
|----------------------------------------------------------------------------------------------|--------------------------------------------------------------------|-------------------------------------|--------|--------------------------------|
| l Landsstævne :                                                                              | Køb et 4-dages-armbånd (1.                                         | 099,00 DKK eller 1.399,00           | о dkk) | Los riere                      |
| 025 kl. 08:00 - 6. juli 2025 kl. 12:00                                                       | Køb et 4-dages-armbånd (1.099,00 DKK eller 1.399,00 DKK) > Madbill | etter > Fredag - enkelte måltider   |        | ration utilable pro: 00 min 34 |
|                                                                                              | Vælg morgenmad - fredag                                            |                                     |        |                                |
|                                                                                              | Se, hvad menuen består af. <u>Læs mere (åbner i nyt vindue).</u>   | Vælg morgenmad - fredag             | +      |                                |
|                                                                                              |                                                                    |                                     |        |                                |
|                                                                                              | Vælg frokost - lunch to go - fredag                                |                                     |        |                                |
|                                                                                              | Se, hvad menuen består af. <u>Læs mere (åbner i nyt vindue).</u>   | Vælg frokost - lunch to go - fredag | +      |                                |
| b et 4-dages-armbånd (1.099,00 D                                                             |                                                                    | 1                                   |        | Nulstil 🗙                      |
| j stilling til overnatning, åbningsparade og<br>det her får du adgang til med dit armbånd    | Frokost fredag - standard menu 🦯 🗙                                 |                                     |        | -                              |
|                                                                                              |                                                                    |                                     |        |                                |
|                                                                                              | Vælg aftensmad - fredag                                            |                                     |        |                                |
| y <b>b et 1-dags-armbånd til fredag</b><br>t får du adgang til med dit armbånd. <u>Læs r</u> | Se, hvad menuen består af. <u>Læs mere (åbner i nyt vindue).</u>   | Vælg aftensmad - fredag             | +      | 599.00 DKK                     |
|                                                                                              |                                                                    |                                     |        | 555,00 DKK                     |
|                                                                                              |                                                                    |                                     |        |                                |
| øb et 1-dags-armbånd til lørdag                                                              | Annuller                                                           | Tilføj                              |        |                                |
| får du adgang til med dit armbånd. <u>Læs r</u>                                              |                                                                    |                                     |        | 599,00 DKK                     |

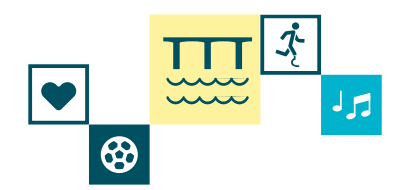

### Trin 13

Du kommer nu tilbage i tilmeldingssystemet, hvor du kan se de forskellige dage du kan købe forplejning til.

Ønsker du mad andre dage: **FØLG PUNKT 6 – 13 IGEN** (Blå pile)

| Accord = 6, µul 2025 kd. 1200     Accord = 6, µul 2025 kd. 1200     Accord = 6, µul 2025 k                                                                                                    | 2 Deltageroplysninger 3 Kurv                                           | voversigt                                                                                                    |                             |         |                         |
|----------------------------------------------------------------------------------------------------|------------------------------------------------------------------------|----------------------------------------------------------------------------------------------------|-----------------------------|---------|-------------------------|
| July 2025 kt 1260   Keb et 4-dagees-armbånd (1099.00 DKK etter 1390.00 DKK) <u>Modbilletter</u> Fordag - enkelte måltider Har na du vetige morgenmad punch to go for torsdag.<br>Du kan vetige imelement standard, vegetarisk og gluten- og<br>laktoserif i menu til hvert måltid. Fredag - enkelte måltider Har kan du vetige morgenmad, lunch to go og aftersmad for<br>fredu adgeng til med at armbånd (1099.00 DKK etter 1 ngt vindue). Fredag - enkelte måltider Nutstil x Fredag - enkelte måltider Nutstil x Fredag - enkelte måltider Statsserif menu til hvert måltid. Loss mere (åbner 1 ngt vindue). Eukoserif menu til hvert måltid. Loss mere (åbner 1 ngt vindue). Eukoserif menu til hvert måltid. Loss mere (åbner 1 ngt vindue)                                                                                                    | andsstævne i                                                           | Køb et 4-dages-armbånd (1.(                                                                                                    | 099,00 DKK eller 1.399,00 D | кк) 🗙   | Læs merr                |
| Instanting, doningsbored for developed for developed for deve | . 08:00 - 6. juli 2025 kl. 12:00                                       | Køb et 4-dages-armbånd (1.099,00 DKK eller 1.399,00 DKK) > Madbille                                                                                                    | tter                        |         | n digber om: min 16 sek |
| Her kan du vælge morgenmad gu uch to go for forsdag.   Du kan vælge morgenmad gu uch to go for stradag.   Du kan vælge morgenmad gu uch to go og dhensmad for.   Her kan du vælge morgenmad, lunch to go og dhensmad for.   Du kan vælge mellem standard, vegetarisk og guten- og lakosetil menu til hvert måltid.   Her kan du vælge morgenmad, lunch to go og dhensmad for.   Du kon vælge mellem standard, vegetarisk og guten- og lakosetil menu til hvert måltid.   Her kan du vælge morgenmad, lunch to go og dhensmad for.   Du kon vælge mellem standard, vegetarisk og guten- og lakosetil menu til hvert måltid.   Her kan du vælge morgenmad, lunch to go og dhensmad for.   Du kon vælge mellem standard, vegetarisk og guten- og lakosetil menu til hvert måltid.   Her kan du vælge morgenmad, lunch to go og dhensmad for.   Du kon vælge mellem standard, vegetarisk og guten- og lakosetil menu til hvert måltid.   Her kan du vælge morgenmad, lunch to go og dhensmad for.   Bage-armbånd til fredag.   Margen enkelte måltider   Her kan du vælge morgenmad, lunch to go og dhensmad for.   Du kon vælge mellem standard, vegetarisk og guten- og lakoset i menu til hvert måltid.   Danget enkelte måltider   Bandag - enkelte måltider   Sendag - enkelte måltider   Bandag - enkelte måltider                                                                                                    |                                                                        | Torsdag - enkelte måltider                                                                                                    |                             |         |                         |
| Arges-armbånd (1.059,00 Dit   Bigs-armbånd (1.069,00 Dit   Bigs-armbånd (1.070,00 Dit   Bigs-armbånd (1.070,00 Dit   Bigs-armbånd (1.070,00 Dit   Bigs-armbånd (1.170,00 Dit   Bigs-armbånd (1.170,00 Dit   Bigs-armbånd                                                                                                    |                                                                        | Her kan du vælge morgenmad og lunch to go for torsdag.<br>Du kan vælge imellem standard, vegetarisk og gluten- og<br>laktosefri menu til hvert måltid.<br>Husk at vælge antal. <u>Læs mere (åbner i nyt vindue).</u> | Torsdag - enkelte måltider  |         |                         |
| Idges-armbånd (1.059,00 dr       Fredag - enkelte måltider       Fredag - enkelte måltider         Idges-armbånd (1.059,00 dr       Mutusti Lass mere (åbner i nyt vindue).       Fredag - enkelte måltider         Idges-armbånd til fredag       Lørdag - enkelte måltider       Nutsti Lass mere (åbner i nyt vindue).         Idges armbånd til fredag       Lørdag - enkelte måltider       Lørdag - enkelte måltider         Idgang til med dit armbånd. Læst       Sendag - enkelte måltider       Sendag - enkelte måltider         Idgang til med dit armbånd. Læst       Annuller       Tilføl                                                                                                    |                                                                        |                                                                                                    |                             |         |                         |
| Her kan du vælge morgenmad, lunch to go og aftensmad for<br>fredag.   Du kan vælge imellem standard, vegetarisk og gluten- og<br>laktosefri menu til hvert måltid. Læs mere (åbner i nyt vindue).   Heredag - enkelte måltider   Her kan du vælge imellem standard, vegetarisk og gluten- og<br>laktosefri menu til hvert måltid. Læs mere (åbner i nyt vindue).   Lærdag - enkelte måltider   Herkan du vælge imellem standard, vegetarisk og gluten- og<br>laktosefri menu til hvert måltid. Læs mere (åbner i nyt vindue).   Lærdag - enkelte måltider   Herkan du vælge imellem standard, vegetarisk og gluten- og<br>laktosefri menu til hvert måltid. Læs mere (åbner i nyt vindue).   Lørdag - enkelte måltider   Søndag - enkelte måltider   Søndag - enkelte måltider                                                                                                    |                                                                        | Fredag - enkelte måltider                                                                                                    |                             | Lstil X |                         |
| til overnatning, åbningsparade og<br>år du adgang til med dit armbånd<br>lags-armbånd til fredag<br>idgang til med dit armbånd. Læs r<br>Her kan du vælge morgenmad, lunch to go og aftensmad for<br>Lørdag - enkelte måltider<br>Lørdag - enkelte måltider<br>Søndag - enkelte måltider<br>Annuller<br>Annuller                                                                                                    | dages-armbånd (1.099,00 D                                              | Her kan du vælge morgenmad, lunch to go og aftensmad for<br>fredag.<br>Du kan vælge imellem standard, vegetarisk og gluten- og<br>laktosefri menu til hvert måltid. <u>Læs mere (åbner i nyt vindue)</u> .           | Fredag - enkelte måltider   |         | Nulstil X               |
| Iags-armbånd til fredag         Iags-armbånd til fredag         Indgang til med dit armbånd. Loss fri         Anguller                                                                                                    | til overnatning, åbningsparade og<br>får du adgang til med dit armbånd |                                                                                                    |                             |         | •                       |
| Her kan du vælge morgenmad, lunch to go og aftensmad for<br>Lørdag.<br>Du kan vælge imellem standard, vegetarisk og gluten- og<br>Løktosefri menu til hvert måltid. Læs mere (åbner i nyt vindue).<br>Søndag - enkelte måltider                                                                                                    |                                                                        | Lørdag - enkelte måltider                                                                                                    |                             |         |                         |
| idgang til med dit armbånd. Læs r<br>Søndag - enkelte måltider                                                                                                    | dags-armbånd til fredag                                                | Her kan du vælge morgenmad, lunch to go og aftensmad for<br>lørdag.<br>Du kan vælge imellem standard, vegetarisk og gluten- og<br>løktosetri menu til hvert måltid ( pes mere (åpher i out vindue)                   | Lørdag - enkelte måltider   |         |                         |
| Søndag - enkelte måttider                                                                                                    | idgang til med dit armbånd. <u>Læs r</u>                               |                                                                                                    |                             |         | 599,00 DKK              |
| Annuller                                                                                                    |                                                                        | Søndag - enkelte måltider                                                                                                    |                             |         |                         |
|                                                                                                    |                                                                        | Annuller                                                                                                    | Tilføj                      |         |                         |

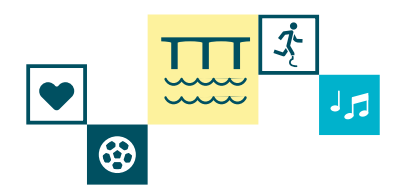

### Trin 14

Du kommer nu tilbage i tilmeldingssystemet, hvor du kan se de forskellige tilvalg du kan vælge til dit landsstævne-armbånd.

## TRYK PÅ "GEM OG LUK"

| 1 Tilvalg 2 Deltageroplysninger 3 Kurvo                                                        | versigt                                                                                                    |                               |                                         |
|------------------------------------------------------------------------------------------------|----------------------------------------------------------------------------------------------------|-------------------------------|-----------------------------------------|
| DGI Landsstævne :<br>3. juli 2025 kl. 08:00 - 6. juli 2025 kl. 12:00                           | Køb et 4-dages-armbånd (1.09                                                                                                    | 99,00 DKK eller 1.399,00 DKK) | × Las me                                |
| ✓                                                                                              | Åbningsparade<br>Åbningsparaden er et festligt optog igennem Vejle. Alle<br>paradedeltagere går med ind på landsstævnestadion og er med til<br>Åbningsshowet. Det koster ikke ekstra at være med i paraden.<br>OBS: Du kan vente med at tage dette valg indtil 24. april ved at<br>redigere din tilmelding via din kvitteringsmail.                                                             | Åbningsparade >               | in reservation udløber og 08 min 56 sek |
| Køb et 4-dages-armbånd (1.099,00 D                                                             | <b>Køb af 4-dages-børnearmbånd</b><br>Landsstævnet er et voksenstævne, og man skal fylde 15 år i 2025<br>for at kunne deltage i aktiviteter, men børn er velkomne til at<br>deltage som tilskuere sammen med en voksen. 0-3 år er gratis. 4-<br>14 år koster 599 kr. <u>Læs mere (åbner i nyt vindue).</u>                                                                                      | Køb af 4-dages-børnearmbånd + | Nulstil ×                               |
| Køb et 1-dags-armbånd til fredag<br>Det får du adgang til med dit armbånd. Læs n               | Madbilletter<br>Som en del af Landsstævnet kan du som deltager vælge at købe<br>morgenmad, lunch to go og aftensmad til de dage, hvor du ønsker<br>det.<br>Du vælger selv, hvor mange madbilletter du ønsker. Bemærk, at 1<br>madbillet svarer til 1 måtlid for 1 person.<br>OBS: Du kan vente og tilkøbe madbilletter indtil 24. april 2025. De<br>kan ikke refunderes eller ændres efter køb. | Nutstil X<br>Madbilletter     | 599,00 DKK                              |
| <b>Køb et 1-dags-armbånd til lørdag</b><br>Det får du adgang til med dit armbånd. <u>Læs r</u> | Annuller                                                                                                    | Gem og luk                    | 599,00 DKK                              |

| <b>Køb madbilletter efter du har ti</b><br>Trin 15<br>Du kommer nu tilbage i tilmeldingssystemet, hvor du kan se de forskelli<br>TRYK PÅ "NÆSTE"                                                                       | <b>lmeldt dig</b><br>ige armbånd du kan købe.                                    |            |
|----------------------------------------------------------------------------------------------------|----------------------------------------------------------------------------------|------------|
| Deltageropiysninger Kurvoversigt<br>DGI Landsstævne 2025<br>3. juli 2025 kl. 08:00 - 6. juli 2025 kl. 12:00                                                                                                    |                                                                                  | Læs mere   |
| Du kan købe en 1-dags- eller en 4-dagsbi                                                                                                    | <b>sstævnebillet</b><br>illet, som byttes til et Landsstævnearmbånd ved ankomst. |            |
| <b>Køb et 4-dages-armbånd (1.099,00 DKK eller 1.399,00 DKK)</b><br>Tag stilling til overnatning, åbningsparade og køb af mad.<br>Alt det her får du adgang til med dit armbånd. <u>Læs mere (åbner i nyt vindue)</u> . | Køb et 4-dages-armbånd (1.099,00 DKK eller 1.399,00 DKK)                         | Nulstil X  |
| <b>Køb et 1-dags-armbånd til fredag</b><br>Det får du adgang til med dit armbånd. <u>Læs mere (åbner i nyt vindue).</u>                                                                                                | Jeg ønsker at købe et 1-dags-armbånd                                             | 599,00 DKK |
| <b>Køb et 1-dags-armbånd til lørdag</b><br>Det får du adgang til med dit armbånd. <u>Læs mere (åbner i nyt vindue).</u>                                                                                                | Jeg ønsker at købe et 1-dags-armbånd                                             | 599,00 DKK |
| Forrige                                                                                                    | Næste                                                                            |            |

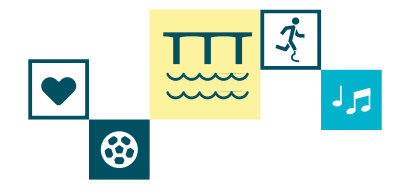

### Trin 16

Du kommer nu til de idrætter du kan tilmelde dig til. Her har du måske tidligere valgt idrætter du gerne vil deltage i. Dette er gemt fra første gang du lavede tilmeldingen og du behøver derfor ikke at tilføje idrætterne igen. Medmindre du er kommet i tanke om flere idrætter du vil være med til, så kan du sagtens tilføje dem.

### **RUL NED I BUNDEN PÅ SIDEN** 1 Tilvalg Deltageroplysninger Kurvoversigt DGI Landsstævne 2025 Lœs mere 3. juli 2025 kl. 08:00 - 6. juli 2025 kl. 12:00 Din reservation udløber om: 08 min 04 sel ~ Idræt Der er flere end 30 idrætter at vælge imellem til Landsstævnet. Vi har samlet alle de idrætsaktiviteter, som kræver tilmelding på forhånd herunder. Vælg dine favoritidrætter, og tilmeld dig allerede nu, så du er sikret en plads. Krydr også dit landsstævne med Kom og prøv-aktiviteter, hvor du bare kan møde op uden tilmelding. Se dem i programmet på L2025.dk. Badminton Serv, sæt og smash! Deltag i vores turneringer og ha' det sjovt sammen med en masse andre badmintonspillere. Skal Badminton du være med i holdturneringen, går tilbage og vælg - Kobl dig på dit hold Læs mere (åbner i nyt vindue). Beachhåndbold Kan du kaste dig rundt i sandet i flyveparader eller udføre vilde piruetter? Så er der gode point at score... Beachhåndbold Læs mere (åbner i nyt vindue). Beachvolley Er du klar til Sand, Sol og Serv – på fede baner i stævnecentrum? Bold, bas og bare ben! Musikken pumper, nettene er Beachvolley sat op og sandet er strøet ud på det nye sandareal skabt til Landsstævnet. Læs mere (åbner i nyt vindue). Biathlon

| <b>Xøb madbilletter efter du har tiln</b><br>in 17                                                                                                    |          |                                       |
|----------------------------------------------------------------------------------------------------|----------|---------------------------------------|
| 1 Tilvalg 2 Deltageroplysninger 3 Kurvoversigt                                                                                                    |          |                                       |
| DGI Landsstævne 2025<br>. juli 2025 kl. 08:00 - 6. juli 2025 kl. 12:00                                                                                                    | Læs mere |                                       |
|                                                                                                    |          | Din reservation udle er om: 07 min 48 |
| <b>SUP</b><br>SUP står for Stand Up Paddle. SUP yoga er altså yoga udført på et SUP board! <u>Læs mere (åbner i nyt vindue).</u>                                                                                                    | SUP      |                                       |
| <b>Svømning</b><br>Er du lige så vild med vand som os? Hop med på de nyeste tendenser inden for Aqua Fitness, få fif til åbent-vand<br>svømning eller øv dine livreddertalenter på Ocean Rescue Camp.<br>Læs mere (åbner i nyt vindue). | Svømning |                                       |
|                                                                                                    |          |                                       |
| <b>Tennis</b><br>Du kan deltage i singleturnering, doubleturnering, mixturnering og valgturnering.<br>Læs mere (åbner i nyt vindue).                                                                                                    | Tannis   |                                       |
|                                                                                                    |          |                                       |
| Yoga                                                                                                    |          |                                       |
| Saml dine venner og kombiner yoga med hygge og festivalstemning. Kom til fredfyldt træning med plads til<br>fordybelse. <u>Læs mere (åbner i nyt vindue).</u>                                                                           | Yoga     |                                       |
| Forrige                                                                                                    |          | Gå til Deltageroplysninger            |

| an du se dine deltageroplysninger du tidligere i                          | an almost in all Declarate index and its |            |                                |
|---------------------------------------------------------------------------|------------------------------------------|------------|--------------------------------|
|                                                                           | iar skrevet ind. Du kan ikke redige      | re i dem.  |                                |
| PA GA HE KURVUVERSIGT                                                     |                                          |            |                                |
| Tilvalg 2 Deltageroplysninger 3 Kurvoversigt                              |                                          |            |                                |
| <b>GI Landsstævne 2025</b><br>uli 2025 kl. 08:00 - 6. juli 2025 kl. 12:00 |                                          |            | Læs mere                       |
|                                                                           |                                          | Din reserv | ation udløber om: 07 min 1 sek |
|                                                                           | Deltager                                 |            |                                |
| Fornavn og mellemnavn *                                                   | Væla kon                                 |            | 0                              |
| Efternovn *                                                               | ✓ E-moil*                                |            | ~                              |
| Vælg dit land *<br>Danmark                                                | ⊖ Bekræft e-mail *                       |            | ✓                              |
|                                                                           | V Mobilnummer.*                          |            | ×                              |
| Adresse *                                                                 |                                          |            |                                |
| Adresse *                                                                 | ✓ Fødselsdato (DD-M                      | IM-ÂĂĂĂ) * | √ <b>⊘</b>                     |

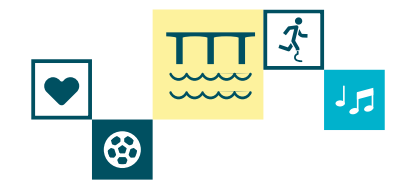

### Trin 19

Nu kan du se hvad der er i din kurv. Her vil du også kunne se, at der er tilføjet det antal madbilletter, som du har valgt at tilføje.

Du kan også se din gamle pris i alt, altså det du allerede har betalt. Du kan også se den nye pris, altså prisen for det der nu er i din kurv. Derudover kan du se dit mellemværende. Dette er beløbet som du nu skal betale.

## SÆT FLUEBEN VED AT TRYKKE PÅ "JEG HAR LÆST OG FORSTÅET HANDELSBETINGELSERNE"

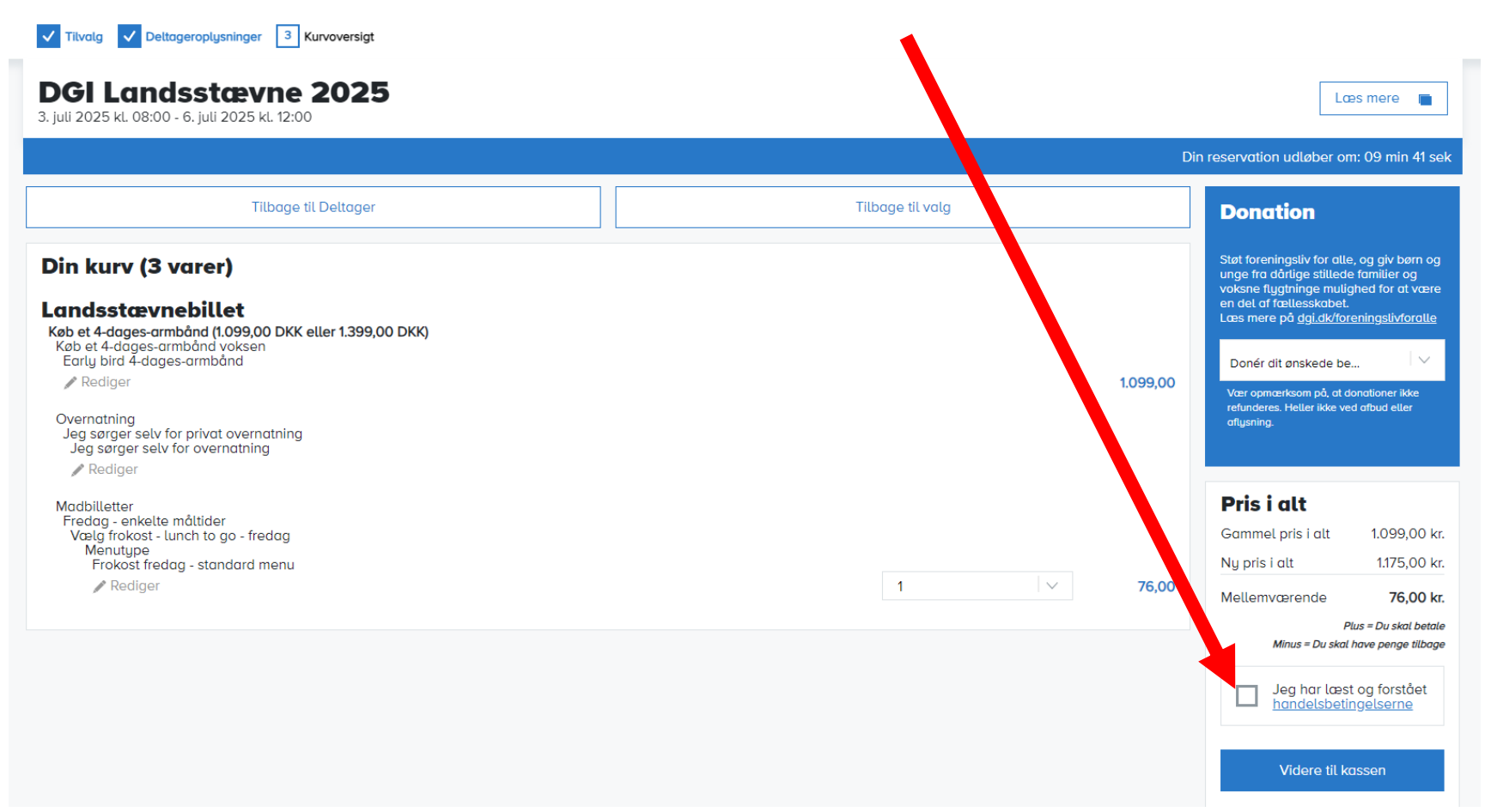

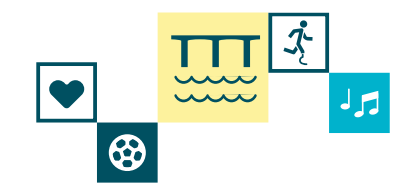

### Trin 20

Nu har du accepteret at du har læst og forstået handelsbetingelserne.

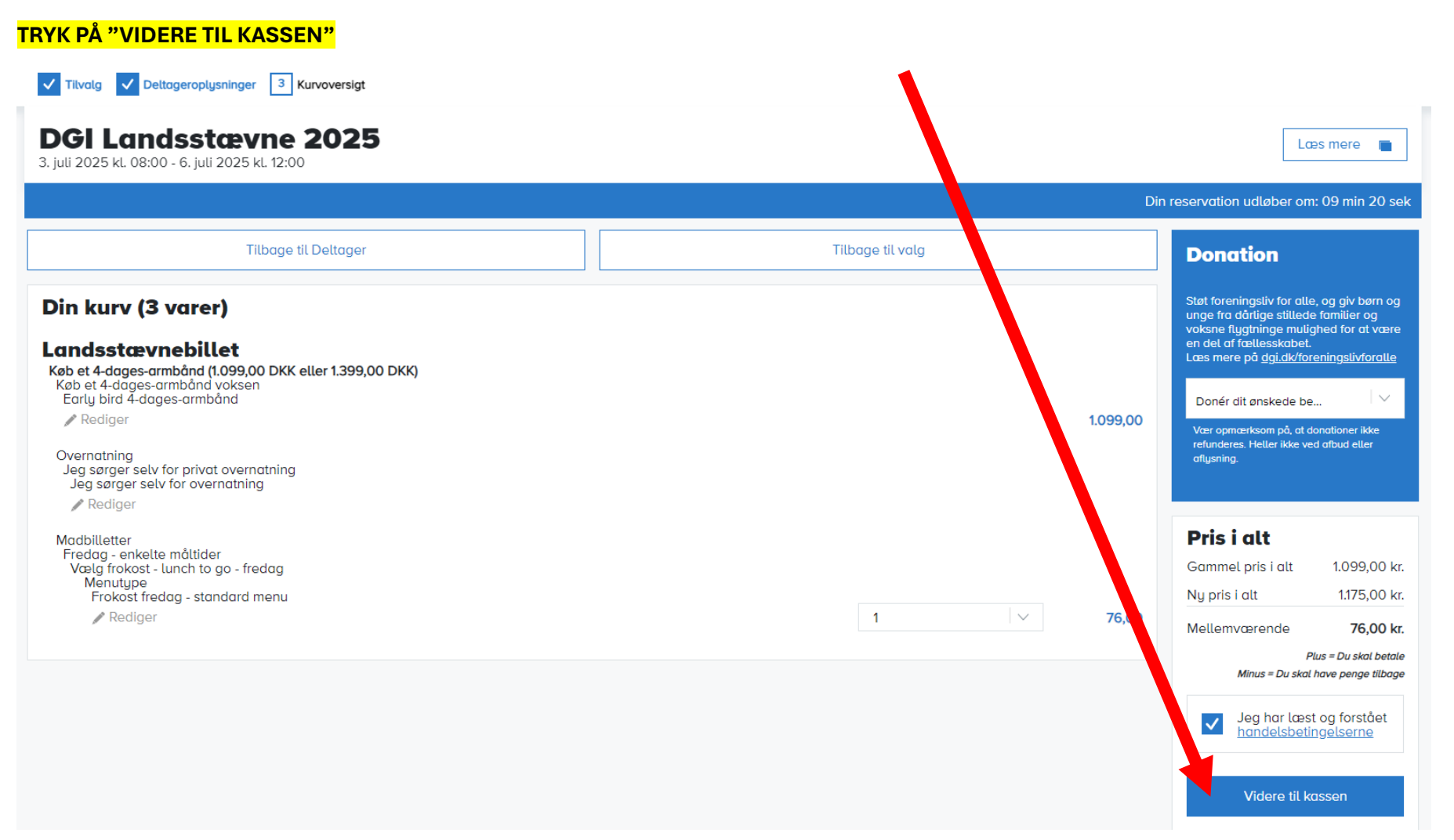

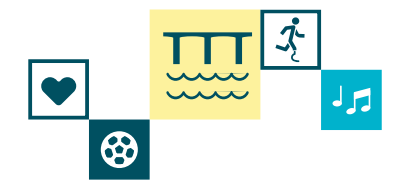

### Trin 21

Vælg mellem at betale med betalingskort eller mobilepay. Når du har betalt får du en ny kvittering og nu har du tilkøbt madbilletter til Landsstævnet.

### <mark>BETAL</mark>

| Navn på kortet                                 | c                                     | DGI<br>Ordrenummer 1557841 udløber om 04:53 |
|------------------------------------------------|---------------------------------------|---------------------------------------------|
| Kortnummer     Udlebsdato     VY     VY     VY | N                                     | Navn på kortet                              |
| Udlebsdato CVV/CVD O<br>MM YY                  | M                                     | Kortnummer                                  |
|                                                | · · · · · · · · · · · · · · · · · · · | Udløbsdato CVV/CVD Ø                        |
| Betal 76,00 DKK                                |                                       | Betal 76,00 DKK                             |

#### Andre betalingsmetoder

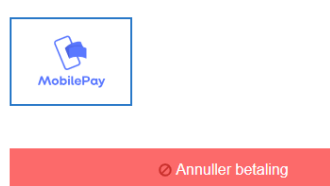